#### Introduction

This SOP serves as a comprehensive guide for vendors and internal staff to understand the standardized processes for vendor registration in the Peralta Community College District (PCCD) Supplier Portal. By streamlining these processes, the PCCD ensures smooth collaboration, enhanced efficiency, and compliance with organizational requirements.

#### Purpose

To provide a step-by-step guide for vendors to register as new suppliers or manage their existing accounts in the PCCD Supplier Portal.

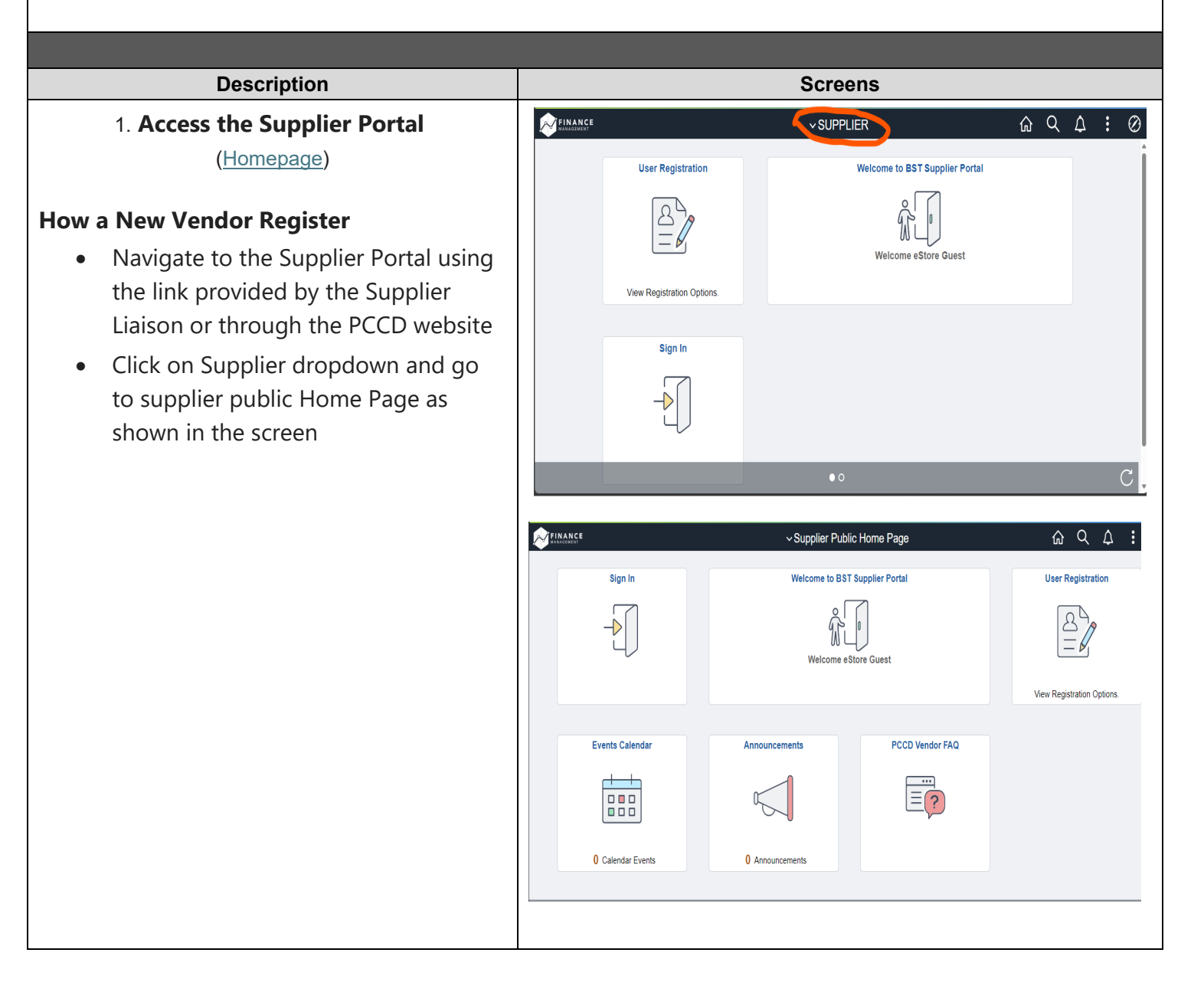

| <ul> <li>2. Start Registration</li> <li>Click "User Registration" to begin<br/>the registration process.</li> </ul> | Sign In                                                                                                    | ✓ Supplier Public Home Page<br>Welcome to BST Supplier Portal |                                                            | User Registration                      |
|----------------------------------------------------------------------------------------------------|----------------------------------------------------------------------------------------------------|---------------------------------------------------------------|------------------------------------------------------------|----------------------------------------|
|                                                                                                    | Events Calendar                                                                                                    | Announcements                                                 | PCCD Vendor FAQ                                            |                                        |
| Click <b>"Register now"</b>                                                                                         | Cupplier Public Home Page Register As a Supplier Click here to submit an online for this application. Register now Request A UserID | User Regi                                                     | stration<br>r. You will need to provide your Tax Identific | cation Number and company information  |
|                                                                                                    | Click here to request your Use<br>request.<br>More<br>Register now                                                                  | r ID for access to the Supplier Portal. You w                 | ill need to provide your current Supplier ID               | and Tax Identification Number for this |

| • Follow the steps on the <b>registration</b> |                                       | E                       | Bidder\Supplier Registration |               | ×                   |
|-----------------------------------------------|---------------------------------------|-------------------------|------------------------------|---------------|---------------------|
| form and provide the appropriate              | Welcome                               | Identifying Information | Addresses                    | Contacts      | Submit              |
| requested details "Entities can be            |                                       |                         |                              |               |                     |
| requested details. Entitles can be            | Welcome - Step 1 of 5                 |                         |                              | Exit          |                     |
| either Business or Individual                 | Welcome - Step 1 of 5                 |                         |                              |               |                     |
|                                               |                                       |                         |                              |               |                     |
|                                               |                                       |                         |                              |               |                     |
|                                               | Select an activity below: @           | )                       |                              |               |                     |
|                                               |                                       |                         |                              |               |                     |
|                                               | Start a new registration              | 1 form                  |                              |               |                     |
|                                               | what type of entity of     @ Business | o you represent?        |                              |               |                     |
|                                               | O Individual                          |                         |                              |               |                     |
|                                               | ◯ Continue from where y               | ou left                 |                              |               |                     |
|                                               |                                       |                         |                              |               |                     |
|                                               |                                       |                         |                              | <b>F</b> with | ( Drawiewa – Navé ) |
|                                               | * Required field                      |                         |                              | Exit          | <pre></pre>         |
|                                               |                                       |                         |                              |               |                     |
|                                               |                                       |                         |                              |               |                     |
|                                               |                                       |                         |                              |               |                     |
|                                               |                                       |                         |                              |               |                     |
|                                               |                                       |                         |                              |               |                     |
|                                               |                                       |                         |                              |               |                     |
|                                               |                                       |                         |                              |               |                     |
|                                               |                                       |                         |                              |               |                     |
|                                               |                                       |                         |                              |               |                     |
|                                               |                                       |                         |                              |               |                     |
|                                               |                                       |                         |                              |               |                     |
|                                               |                                       |                         |                              |               |                     |
|                                               |                                       |                         |                              |               |                     |
|                                               |                                       |                         |                              |               |                     |
|                                               |                                       |                         |                              |               |                     |
|                                               |                                       |                         |                              |               |                     |
|                                               |                                       |                         |                              |               |                     |

- 3. Provide Registration Details and answer required profile question
- Fill out the form with the following **required fields**:
- Entity Name
- Tax Identification Number (TIN): Enter your business TIN without dashes
- **W-9 Form**: Upload a scanned copy of the W-9 form
- Application Type Selection -Whether New or Change Application (Choose new or change Application)
- Supplier Category
- What is your Entity Type
- What is your primary goods or service that you want to sell to PCCD?
- Small Local Business Enterprise
   Program (SLBE/SLEBE) Eligibility
- Provide NAICS codes by clicking on the search icon

| Webcome     Letter Litter     Contracts       Exit     Save for Later     (*       Identifying Information - Step 2 of 5     Unique ID & Company Profile (*)     UNIS Number (No Edit)       "That Identification Number (No Datates)                                                                                                    |                                                                      |                         |                    |          |                |   |
|----------------------------------------------------------------------------------------------------|----------------------------------------------------------------------|-------------------------|--------------------|----------|----------------|---|
| Exit Save for Later *   Lidentifying Information - Step 2 of 5   Unique ID & Company Profile ③   DUNS Number (No Edit)   * Tax Identification Number (No Edit)   * Entity Name   * Entity Name   * Production Type Staticion   * What I your Company Established   * What I your Entity Staticion   * What I your Entity Type   * Staticion Entity Name   * Staticion Entity Name   * Staticion Inductivy Codes (**)   Us-MACS Code                                                                                                    | Welcome                                                              | Identifying Information | Addresses          |          | Contacts       |   |
| Unique ID & Company Profile (*)   DUNS Number (No Dashes)   * Entity Name   Inttp://URL   Open URL     * Entity Name   Intp://URL   Open URL     * Entity Name   * Entity Name   * Entity Name     * Entity Name     * Matit your Company Establed </th <th>Identifying Information -</th> <th>Step 2 of 5</th> <th></th> <th>Exit</th> <th>Save for Later</th> <th>P</th>                                                                                                    | Identifying Information -                                            | Step 2 of 5             |                    | Exit     | Save for Later | P |
| DURN Number (No Edit)   * Text identification Number (No Dashes)   * Entity Name   http://URL   Copen URL     * Add Stationare     * Add Stationare     * Add Stationare     * Add Stationare     * Add Stationare     * Add Stationare     * Add Stationare                                                                                                    | Unique ID & Company Profile                                          | • ⑦                     |                    |          |                |   |
|                                                                                                    | DUNS                                                                 | Number (No Edit)        |                    |          |                |   |
|                                                                                                    | * Tax Identification Nu                                              | nber (No Dashes)        |                    |          |                |   |
| Entity Name      http://URL Open URL      Gidder/Suppler Registration      Plasse stach a w-5 form                                                                                                    |                                                                      |                         |                    |          |                |   |
| http://URL     Bidder Suppler Registration     * Add Attachment     * Application Type Selecton - Weather New     * Add Attachment     * Application Type Selecton - Weather New     * Add Attachment     * Add Attachment     * Add Stot Codes     * Match syour Suppler Category     * Match syour Suppler Category     * Match syour Suppler Category     * Match syour Suppler Category     * Match syour Suppler Category     * Match syour Suppler Category     * Match syour Suppler Category     * Match syour Company Schwall Revenue     * Match syour Suppler Category     * Match syour Suppler Category     * Match syour Edity Type     * Match syour Suppler Category     * Match syour Suppler Category     * Match syour Suppler Category     * Match syour Suppler Category     * Match syour Suppler Category     * Match syour Suppler Category     * Match syour Suppler Category     * Match syour Suppler Category     * Match syour Suppler Category     * Match syour Suppler Category     * Match syour Suppler Category     * Match syour Suppler Category     * Match syour Suppler Category     * Match syour Suppler Category     <                                                                                                    |                                                                      | * Entity Name           |                    |          |                |   |
| Bidden/Supplier Registration         Please attach a w-9 form         Please attach a w-9 form         Prophetion Type StateClin         When was your Company Established         If that is your Company Established         If that is your Company's Annual Revenue         If that is your Company's Annual Revenue         If that is your Company's Annual Revenue         If that is your Company's Annual Revenue         If that is your Company's Annual Revenue         If that is your Supplier Celegory         If that is your Entry Type         If you want to sell to PCCD?         Standard Industry Codes (?)         Us - NAICS Codes         Description         Image Add SIC Code                                                                                                    |                                                                      | http://URL              |                    |          | Open URL       |   |
| Bidder/Suppler Registration         * Plesse stach a v-9 form       # Add Attachment         * Adplication       # Add Attachment         * of Change Application       # Image: Application         When was your Company Established       # Image: Application         What is your Company Established       # Image: Application         What is your Company Established       # Image: Application         What is your Supplier Category       # Image: Application         * What is your Supplier Category       # Image: Application         * What is your primary goods or services that       # Image: Application         * What is your primary goods or services that       # Image: Application         * Standard Industry Codes (*)       Image: Application         Q                                                                                                    |                                                                      |                         |                    |          |                |   |
| Pesse attach a w-9 form       Image Agolaction         Add Attachment       Image Agolaction         When was your Company Established       Image Agolaction         What is your Company Samual Revenue       Image Agolaction         What is your Company Samual Revenue       Image Agolaction         What is your Company Samual Revenue       Image Agolaction         What is your Company Samual Revenue       Image Agolaction         What is your Company Samual Revenue       Image Agolaction         What is your primary goods or service that       Image Agolaction         Image Agolaction Processor       Image Agolaction         *Standard Industry Codes Image Agolaction       Image Agolaction         Q       Add SIC Code                                                                                                    |                                                                      | Bidder\Sup              | plier Registration |          |                |   |
| *Application Type Selection : Whether New  When was your Company Established  What is your Company's Annual Revenue  What is your Suppler Category  Q What is your Suppler Category  Q What is your senting types or service that  Sential Local Business Enterprise Program  V -  Standard Industry Codes  Us-NAICS Codes  Description Add SIC Code                                                                                                    | * Please attach a w-9 form                                           | Add Attachment          |                    |          |                |   |
| * Application       * What is your Company Established       Image Application         * What is your Company & Annual Revenue       Image Application         * What is your Supplier Category       Image Application         * What is your primary spools or service that       Image Application         * What is your primary spools or service that       Image Application         * Small Local Business Enterprise Program       Image Application         Add SIC Code       Description                                                                                                    |                                                                      |                         |                    |          |                |   |
| When was your Company Established     What is your Company's Annual Revenue     What is your Suppler Category     What is your Endly Type     What is your primary goods or service that     What is your primary goods or service that     What is y | * Application Type Selection - Whether N<br>or Change Application    | ew 🖾                    |                    |          |                |   |
| What is your Company's Annual Revenue     * What is your Suppler Category     * What is your Entity Type     * What is your Entity Type     * What is your Entity Type     * Standard Industry Codes ③     Us - NAICS Codes   Description   Q                                                                                                    |                                                                      |                         |                    |          |                |   |
| What is your Company's Annual Revenue     * What is your Suppler Category     * What is your Ently Type     * What is your Ently Type     * What is your Ently Type     * What is your Ently Type     * Small Local Business Enterprise Program     * Small Local Business Enterprise Program     * Small Local Business Enterprise Program     * Add SiC Code                                                                                                    | When was your Company Established                                    |                         |                    |          |                |   |
| *What is your Suppler Category     *What is your Enthy Type     *What is your Enthy Type     *What is your Enthy Type     *Small Local Business Enterprise Program     *Small Local Business Enterprise Program     *Small Local Business Enterprise Program     *Add SIC Code                                                                                                    | What is your Company's Annual Revenu                                 | 3                       |                    |          |                |   |
| * What is your Supplier Category     * What is your Entity Type     * What is your primary goods or service that     * Small Local Business Enterprise Program     * Standard Industry Codes ⑦     US - NAICS Codes   Description   Q     Add SIC Code                                                                                                    |                                                                      |                         |                    |          |                |   |
| *What is your Entity Type     *What is your Entity Type     *What is your primary goods or service that     *Small Local Business Enterprise Program     *Small Local Business Enterprise Program     *Standard Industry Codes ③     VS - NAICS Codes        Add SIC Code                                                                                                    | * What is your Supplier Category                                     | <u>م</u>                |                    |          |                |   |
| • What is your Entity Type     • What is your primary goods or service that     • Small Local Business Enterprise Program     • Small Local Business Enterprise Program     • Small Local Business Enterprise Program     • Small Local Business Enterprise Program     • Add SiC Code                                                                                                    |                                                                      |                         |                    |          |                |   |
| * What is your primary goods or service that   * Small Local Business Enterprise Program   Standard Industry Codes ③ US - NAICS Code Description   Q   Add SIC Code                                                                                                    | * What is your Entity Type                                           | Q                       |                    |          |                |   |
| What is your primary goods or service that What is your primary goods or service that Small Local Business Enterprise Program C Standard Industry Codes ⑦ US - NAIC S Code Description Q Add SIC Code                                                                                                    |                                                                      | le le                   |                    |          |                |   |
| * Small Local Business Enterprise Program   Standard Industry Codes ③ US - NAICS Code Description   Q   Add SIC Code                                                                                                    | * What is your primary goods or service<br>you want to sell to PCCD? | hat                     |                    | E<br>1/2 |                |   |
| Standard Industry Codes ③ US - NAICS Codes Q Add SIC Code                                                                                                    |                                                                      |                         |                    |          |                |   |
| Standard Industry Codes ()<br>US - NAICS Code<br>Add SIC Code                                                                                                    | * Small Local Business Enterprise Progr                              | im 🖉 🗸                  |                    |          |                |   |
| Standard Industry Codes ⑦       US - NAICS Code     Description       Q       Add SIC Code                                                                                                    |                                                                      |                         |                    |          |                |   |
| US - NAICS Code Description<br>Add SIC Code                                                                                                    | Standard Industry Codes (?)                                          |                         |                    |          |                |   |
| Q<br>Add SIC Code                                                                                                    | US - NAICS Codes                                                     | Description             |                    |          |                |   |
| Add SIC Code                                                                                                    | ٩                                                                    |                         |                    |          |                |   |
|                                                                                                    | Add SIC Code                                                         |                         |                    |          |                |   |
|                                                                                                    |                                                                      |                         |                    |          |                |   |
|                                                                                                    |                                                                      |                         |                    |          |                |   |
|                                                                                                    |                                                                      |                         |                    |          |                |   |
|                                                                                                    |                                                                      |                         |                    |          |                |   |
|                                                                                                    |                                                                      |                         |                    |          |                |   |

| 4 Entor Address Dotails                                 | Bidder\Supplier Registration ×                                                                                       |
|---------------------------------------------------------|----------------------------------------------------------------------------------------------------|
| 4. Enter Address Details                                | Primary Address ①                                                                                                    |
|                                                         | * Country USA Q United States                                                                                        |
| • Fill in the required address                          | Address 1                                                                                                    |
|                                                         | Address 3                                                                                                    |
| information:                                            | City                                                                                                    |
| <ul> <li>Address 1 (Street Address)</li> </ul>          | County Postal                                                                                                    |
| City                                                    | State                                                                                                    |
| e State                                                 | Email ID                                                                                                    |
| • State                                                 |                                                                                                    |
| Postal code                                             | Other Addresses ①                                                                                                    |
|                                                         | Check boxes below to indicate addresses that are different from your Primary Address above:                          |
|                                                         | Remit To Address     Address for remitting nament                                                                    |
|                                                         | Invoice Address                                                                                                    |
|                                                         | Address from which you send invoice                                                                                  |
|                                                         | Exit Seve for Later (Previous Next )                                                                                 |
| 5. Enter Address Details                                |                                                                                                    |
|                                                         | Bidder/Supplier Registration ×                                                                                       |
| Click on "Add contract" to onter your contact           | Welcome Identifying Information Addresses Contacts Submit                                                            |
| Click on "Add contact" to enter your contact            | Exit Save for Later (Previous Next )                                                                                 |
| uetans                                                  | Contacts - Step 4 of 5                                                                                               |
|                                                         | Company Contacts ⑦                                                                                                   |
|                                                         | You have not added any contact information to your application. Choose "Add Contact" to add new contact information. |
|                                                         | Add Contact                                                                                                    |
|                                                         |                                                                                                    |
|                                                         | * Required field Exit Save for Later < Previous Next >                                                               |
|                                                         |                                                                                                    |
|                                                         |                                                                                                    |
|                                                         | Add Contacts X                                                                                                    |
| <ul> <li>Provide the primary contact details</li> </ul> |                                                                                                    |
| Make sure to check the primary                          | Contact Information ⑦                                                                                                |
| contact box:                                            |                                                                                                    |
|                                                         | Description                                                                                                    |
| First Name                                              | * First Name                                                                                                    |
| Last Name                                               | * Last Name                                                                                                    |
| Email Address                                           |                                                                                                    |
| Dhama Namahan                                           | Title                                                                                                    |
| Phone Number                                            | * Email ID                                                                                                    |
|                                                         | * Telephone Ext                                                                                                    |
|                                                         |                                                                                                    |
|                                                         | Fax Number                                                                                                    |
|                                                         | Contact Type                                                                                                    |
|                                                         |                                                                                                    |
|                                                         | User Profile Information ⑦                                                                                           |
|                                                         |                                                                                                    |
|                                                         |                                                                                                    |
|                                                         |                                                                                                    |

|                                                                          | User Profile Information ⑦                                                                                                    |        |
|--------------------------------------------------------------------------|----------------------------------------------------------------------------------------------------|--------|
| Enter the User ID which you prefer, name of                              | * Preferred User ID                                                                                                    | 1      |
|                                                                          | Name of Contact                                                                                                    |        |
|                                                                          | Language Code English ~                                                                                                    |        |
|                                                                          | Time Zone 🗸                                                                                                    |        |
|                                                                          | Currency Code US Dollar 🗸                                                                                                    |        |
|                                                                          | OK Cancel                                                                                                    |        |
|                                                                          | Bidder\Supplier Registration                                                                                                    | ×      |
| Click "Next" once entering company Contacts                              | Welcome Identifying Information Addresses Contexts Sub                                                                                                    | nit    |
| You can add multiple contact details and choose                          |                                                                                                    |        |
| the Primary contact which you want by Clicking                           | Contacts - Step 4 of 5                                                                                                    | Next   |
| Add Contact Button                                                       | Company Contacts (1)                                                                                                    |        |
|                                                                          | Primary Name Phone Designate Address                                                                                                    |        |
|                                                                          | Mani Nelluri Primary Address                                                                                                    | Û      |
|                                                                          | 409/812-3270                                                                                                    |        |
|                                                                          | Add Contact                                                                                                    |        |
|                                                                          |                                                                                                    |        |
|                                                                          | *Required field Exit Save for Later <pre></pre>                                                                                                    | Next 🕨 |
| 6. Accept Vendor Certification                                           | Bidder/Supplier Registration                                                                                                    | ×      |
|                                                                          | Welcome Identifying Information Addresses Contacts Sub                                                                                                    | mit    |
| Make sure you have entered right Email for                               | Submit - Step 5 of 5<br>Select the "Review" button to review the registration information.                                                                                                    | NUAL   |
| communications                                                           | Click the "Submit" button to submit your registration after reviewing and accepting following Terms of Agreement .<br><u>Email communication regarding this registration will be sent to</u> . |        |
|                                                                          | xxxxx@gmail.com                                                                                                    |        |
| Carefully review the vendor     certification by clicking the Hyper link | 7.2VU                                                                                                    |        |
| "Vendor certification" and select                                        | Tgpz<br>Refresh CAPTCHA                                                                                                    |        |
| check box <b>"To Accept Vendor</b>                                       | from bit to the right without space to submit the registration                                                                                                    | v      |
| certification"                                                           | Bidder\Supplier Registration                                                                                                    | ×      |
|                                                                          | uvs7 tgp1                                                                                                    |        |
|                                                                          | Please enter the above CAPTCIA<br>from bit to the right without space to<br>submit the right-mitteness                                                                                         |        |
| Enter the Captcha and Click on                                           | Vendor Certification ()                                                                                                    |        |
| Submit                                                                   | Make sure you read terms of Certification fully before submitting your registration.                                                                                                    |        |
|                                                                          | Review                                                                                                    |        |
|                                                                          | Exit Save for Later <                                                                                                    | Next   |

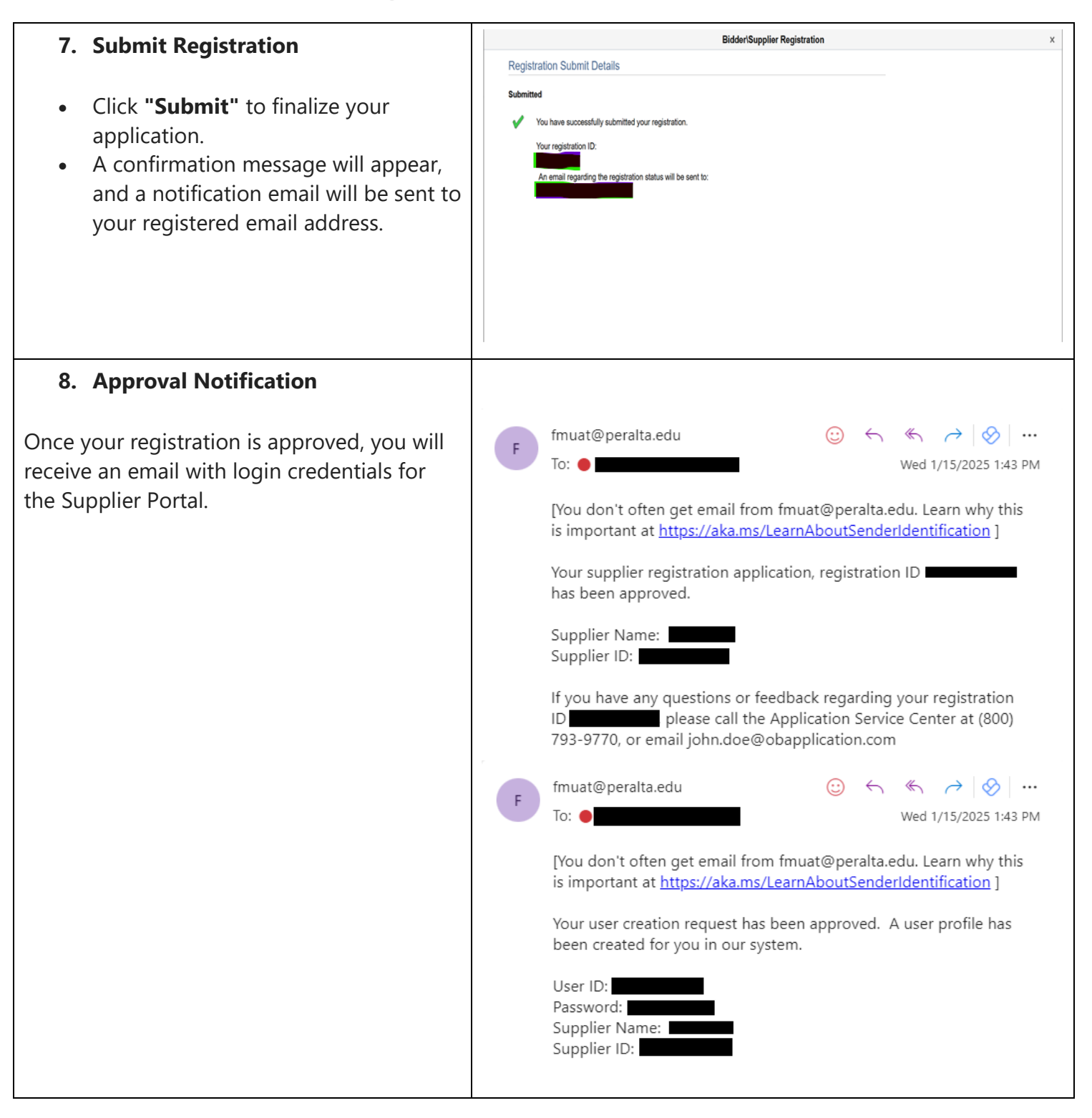

| 9. Log in to the Portal                                                                                                   | Supplier Public Home Pr                                                                                                    | ige & Q A :                             |
|----------------------------------------------------------------------------------------------------|----------------------------------------------------------------------------------------------------|-----------------------------------------|
| Go to Supplier Public Home Page                                                                                           | Welcome eStore Guest                                                                                                    | Very Resistration Options               |
| Click on <b>"Sign in"</b> Tile to<br>log into the Supplier portal                                                         | Events Calendar  Calendar Events  Announcements  Announcements  Announcements  Announcements                                                                                                    | CCD Vendor FAQ                          |
|                                                                                                    | Sign In                                                                                                    | ×                                       |
|                                                                                                    | User ID User ID                                                                                                    |                                         |
|                                                                                                    | Password Password                                                                                                    |                                         |
|                                                                                                    | Enable Scre                                                                                                    | en Reader Mode                          |
|                                                                                                    | Sign In                                                                                                    |                                         |
|                                                                                                    | Forgot Passwo                                                                                                    | ord?                                    |
| Use the credentials received via email                                                                                    |                                                                                                    |                                         |
| Process 2<br>1. Existing Vendor Account<br>Management                                                                     | Sign In         Welcome to BST Supplier Portal           ↓         ↓           Welcome construction         ↓                                                                                                    | Carl Carl Carl Carl Carl Carl Carl Carl |
| <ul> <li>Go to Supplier Public Home Page</li> <li>Click on "User Registration" Tile</li> <li>Request a User ID</li> </ul> | Events Calendar  Events Calendar  Control  Control  Contr | Vendor FAQ                              |
|                                                                                                    |                                                                                                    |                                         |

| 2. Register New User Account           | Supplier User Registration                                                                                                    | ×                                        |
|----------------------------------------|----------------------------------------------------------------------------------------------------|------------------------------------------|
| • Enter the requested details under    | Begister New User Accounts                                                                                                    | Help                                     |
| Register new user Accounts.            |                                                                                                    |                                          |
| Supplier ID, Tax Identification        | If you do not know your Supplier ID, please email to purchaing@peralta.edu along with your W-9 form.                                                                                                    |                                          |
| Number, Requested User ID and          |                                                                                                    |                                          |
| Email ID are required fields. Accept   | Sumplier List                                                                                                    |                                          |
| the "Vendor Certification Terms"       |                                                                                                    |                                          |
| The supplier must accept the Terms     | -suppler ID Iax roentincation number                                                                                                    |                                          |
| of Agroament to submit the request     | Add                                                                                                    |                                          |
| Click "Submit" to cond your User ID    |                                                                                                    |                                          |
| Click Subline to send your oser iD     | User Account Information ⑦                                                                                                    |                                          |
| request.                               | * Requested User ID                                                                                                    |                                          |
| • A confirmation message will appear,  | * Email ID                                                                                                    |                                          |
| and a notification email will be sent. | Language Code                                                                                                    |                                          |
| Registered supplier gets email about   | Time Zone Q                                                                                                    |                                          |
| New User Account Creation.             |                                                                                                    |                                          |
|                                        | Terms and Conditions                                                                                                    |                                          |
|                                        | Make sure you read terms of agreement fully before submitting your registration.                                                                                                    |                                          |
|                                        | Terms of Agreement                                                                                                    |                                          |
|                                        | Submit                                                                                                    |                                          |
|                                        |                                                                                                    |                                          |
|                                        | New User Account Creation                                                                                                    |                                          |
|                                        | B<br>Substitute<br>B                                                                                                    | 124 10:00 AM                             |
|                                        | Your user creation request has been approved. A user profile has been created for you in our system.                                                                                                    |                                          |
|                                        | User ID:<br>Password:                                                                                                    |                                          |
|                                        | Supplier ID.                                                                                                    |                                          |
|                                        | https://nam02.safelinits.protection.outlook.com/2                                                                                                    | 1.1.1.1.1.1.1.1.1.1.1.1.1.1.1.1.1.1.1.1. |
|                                        | unLinttos/34/42/EPG2/Efmunt ceraita.edu/2Etopi62/EPC/CDFST_105/ESU/EPURE/EPE/EPG2/EMAINTAIN SECURITVUSE (SERMAINT SELEGRU/2EF3/EPG2/EBJ2/EG2/EF3/EPG2/EBJ2/EG2/EF3/EF3/EF3/EF3/EF3/EF3/EF3/EF3/EF3/EF3                 | 3Action%3D<br>37C0%7C63<br>%7C&sdata     |
|                                        | =r5FLths07DctW8EqDpt584dbM1HtaUfilu1zMF4thG0%3D8reserved=0<br>If you have any ouestions regarding your user account, please call the Application Service Center at (800) 793-9770, or email iohn doe@obapplication.com | 299231227312                             |
|                                        | Thank you,                                                                                                    |                                          |
|                                        | rus somperg                                                                                                    |                                          |
|                                        | User ID Registration                                                                                                    |                                          |
|                                        |                                                                                                    |                                          |
|                                        | B Wed 11/20/2024 10:00 Ah                                                                                                    | л                                        |
|                                        | Your User ID associated with Supplier ID has been approved.                                                                                                    |                                          |
|                                        | You will be notified at this email address of any channes                                                                                                    |                                          |
|                                        | If you have any guestion or feedback regarding your User ID please call the application service center at (800) 793-9770. or                                                                                           |                                          |
|                                        | email john.doe@obapplication.com.                                                                                                    |                                          |
|                                        |                                                                                                    |                                          |

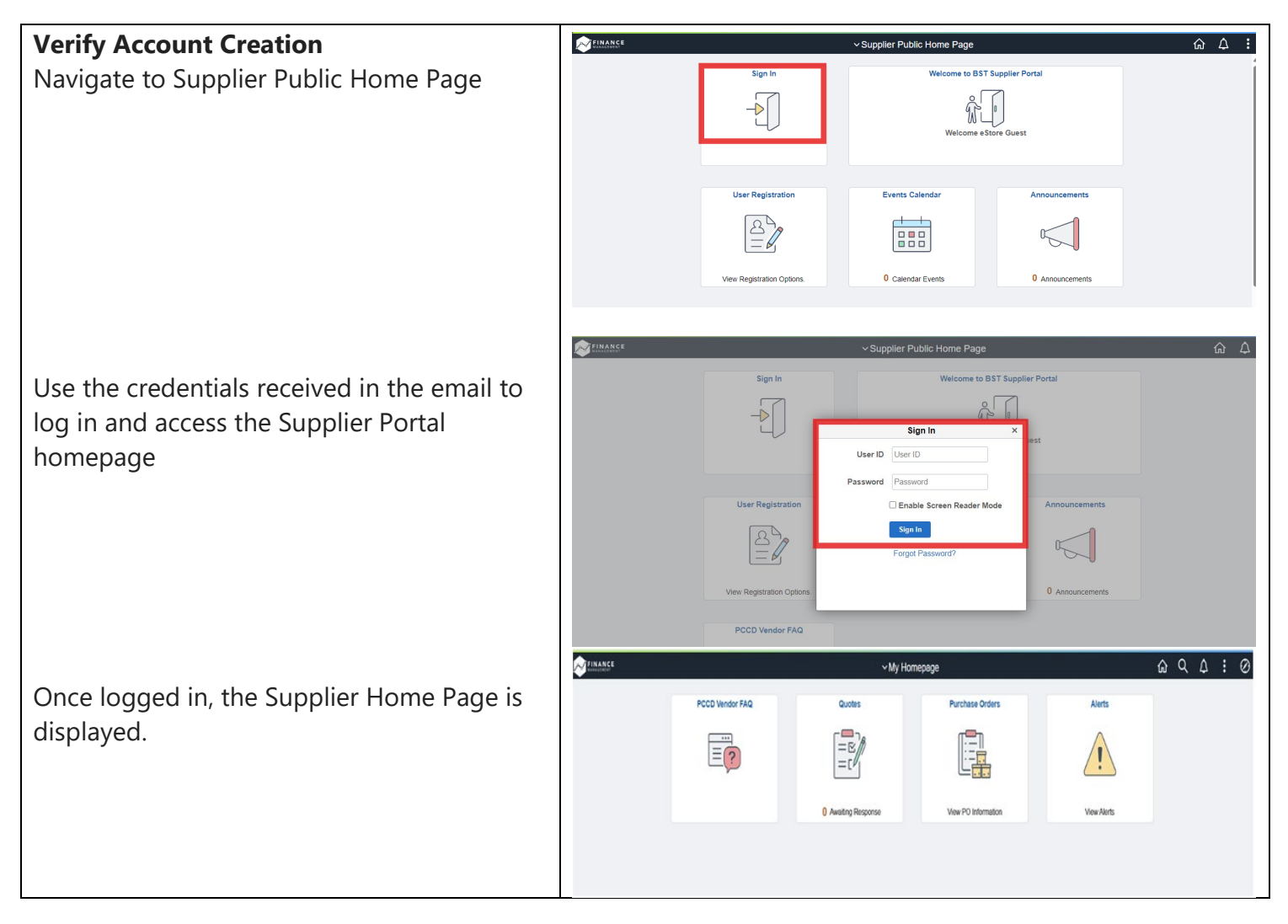

#### **Important Notes**

- **Duplicate Registrations**: The system will perform duplicate check on Tax ID, supplier User ID during registration
- Each supplier registration must have a unique name and address to generate a supplier ID
- Mandatory Fields: Ensure all required fields are completed to avoid delays.

#### Support and Troubleshooting

For issues with registration, login, or system access, contact:

• purchasing@peralta.edu

#### **Review and Updates**

- Maintained By: Purchasing
- Last Updated: January 22, 2025